# Configuración del Mapping SSID a VLAN en un Punto de Acceso Inalámbrico

# Objetivo

Una red de área local virtual (VLAN) es una red conmutada que se segmenta lógicamente por función, área o aplicación sin tener en cuenta las ubicaciones físicas de los usuarios. Las VLAN son un grupo de hosts o puertos que se pueden ubicar en cualquier lugar de una red pero que se comunican como si estuvieran en el mismo segmento físico. Las VLAN ayudan a simplificar la administración de la red al permitirle mover un dispositivo a una nueva VLAN sin cambiar ninguna conexión física.

Una VLAN etiquetada entre un puerto trunk y un puerto switch contiene la información de VLAN en la trama Ethernet. Una VLAN sin etiqueta envía tráfico sin la etiqueta VLAN. Una etiqueta VLAN inserta información en las tramas Ethernet identificando qué trama pertenece a qué VLAN. Un puerto trunk es un puerto que maneja varias VLAN.

El identificador de conjunto de servicios (SSID) es un identificador único al que los clientes inalámbricos pueden conectarse o compartir entre todos los dispositivos de una red inalámbrica. Distingue entre mayúsculas y minúsculas y no debe superar los 32 caracteres alfanuméricos.

La función SSID Broadcast permite que el SSID se transmita en la red. Esta función está activada de forma predeterminada para que los dispositivos inalámbricos puedan detectar la red.

Este artículo proporciona instrucciones sobre cómo configurar el mapping SSID a VLAN en los puntos de acceso inalámbricos.

#### Dispositivos aplicables | Versión del firmware

- WAP121 | 1.0.6.5 (Descargar la última)
- WAP131 | 1.0.2.8 (Descargar la última)
- WAP150 | 1.0.1.7 (Descargar la última)
- WAP321 | 1.0.6.5 (<u>Descargar la última</u>)
- WAP351 | 1.0.2.8 (<u>Descargar la última</u>)
- WAP361 | 1.0.1.7 (<u>Descargar la última</u>)
- WAP371 | 1.3.0.3 (<u>Descargar la última</u>)
- WAP551 | 1.2.1.3 (Descarga más reciente)
- WAP561 | 1.2.1.3 (Descarga más reciente)
- WAP571 | 1.0.0.17 (Descarga más reciente)
- WAP571E | 1.0.0.17 (Descarga más reciente)

# Configuración del Mapping SSID a VLAN

#### Uso del asistente de configuración

Paso 1. Ejecute el asistente de configuración desde el panel principal de la utilidad basada en Web del punto de acceso.

| Welcome            | Welcome                                                                                                    |                                                           |
|--------------------|----------------------------------------------------------------------------------------------------|-----------------------------------------------------------|
| Configuration      | Thank you for choosing Cisco Wireless Access Point. Thi<br>your Access Point.                                              | is setup wizard will help you install                     |
| IP Address         |                                                                                                    |                                                           |
| Single Point Setup |                                                                                                    | · ·                                                       |
| Time Settings      |                                                                                                    |                                                           |
| Device Password    |                                                                                                    |                                                           |
| Radio 1 (2.4 GHz)  | Note: This Setup Wizard provides simplified options to he                                                                  | elp vou quickly get your access point                     |
| Network Name       | up and running. If there is any option or capability that yo<br>wizard, click the learning link provided on many of the se | u do not see while running the setup<br>tup wizard pages. |
| Wireless Security  |                                                                                                    |                                                           |
| VLAN ID            |                                                                                                    |                                                           |
| Radio 2 (5 GHz)    |                                                                                                    |                                                           |
|                    |                                                                                                    |                                                           |
| Network Name       |                                                                                                    |                                                           |

Paso 2. Proporcione los detalles de configuración requeridos por el asistente de configuración.

Paso 3. En el campo *Network Name (SSID)*, en Configure Radio 1 (Configurar radio 1) para la red de 2,4 GHz, introduzca el SSID que prefiera. El valor predeterminado es ciscosb\_2.4GHz. Haga clic en Next (Siguiente).

## Configure Radio 1 - Name Your Wireless Network

The name of your wireless network, known as an SSID, identifies your network so that wireless devices can find it.

Enter a name for your wireless network:

ciscosb 2.4GHz Network Name (SSID): For example: MyNetwork

②Learn more about network names

#### Click Next to continue

| Back Next |
|-----------|
|-----------|

Paso 4. Elija el tipo de seguridad de la red inalámbrica.

Nota: En este ejemplo, se elige Mejor seguridad (WPA2 Personal - AES).

# Configure Radio 1 - Secure Your Wireless Network

Select your network security strength.

| Best Security (WPA2 Personal - AES)<br>Recommended for new wireless computers<br>Older wireless devices might not support this | and devices that supp<br>is option. | ort this option.     |
|----------------------------------------------------------------------------------------------------|-------------------------------------|----------------------|
| Better Security (WPA/WPA2 Personal - TKIF<br>Recommended for older wireless computer                                           | P/AES)<br>s and devices that mig    | ht not support WPA2. |
| No Security (Not recommended)                                                                                                  |                                     |                      |
| Enter a security key with 8-63 characters.                                                                                     | 1111                                | Below Minimum        |
| Show Key as Clear Text                                                                                                    |                                     |                      |
| Learn more about your network security optic                                                                                   | ons                                 |                      |
|                                                                                                    |                                     |                      |
|                                                                                                    |                                     |                      |

## Click Next to continue

| Back Next |
|-----------|
|-----------|

Paso 5. Introduzca una clave de seguridad o una contraseña de entre 8 y 63 caracteres. Para continuar, haga clic en Next (Siguiente).

#### **Configure Radio 1 - Secure Your Wireless Network**

Select your network security strength.

- Best Security (WPA2 Personal AES) Recommended for new wireless computers and devices that support this option. Older wireless devices might not support this option.
- Better Security (WPA/WPA2 Personal TKIP/AES) Recommended for older wireless computers and devices that might not support WPA2.

No Security (Not recommended)

| Enter a security key with 8-63 characters.  |      |               |
|---------------------------------------------|------|---------------|
|                                             | JIII | Below Minimum |
| Show Key as Clear Text                      |      |               |
| ②Learn more about your network security opt | ions |               |

#### Click Next to continue

| Back | Back |
|------|------|
|------|------|

Paso 6. En el campo VLAN ID, ingrese el ID de VLAN para su red inalámbrica y haga clic en Next.

Nota: En este ejemplo, 10 se utiliza como ID de VLAN.

#### Configure Radio 1 - Assign The VLAN ID For Your Wireless Network

By default, the VLAN ID assigned to the management interface for your access point is 1, which is also the default untagged VLAN ID. If the management VLAN ID is the same as the VLAN ID assigned to your wireless network, then the wireless clients associated with this specific wireless network can administer this device. If needed, an access control list (ACL) can be created to disable administration from wireless clients.

Enter a VLAN ID for your wireless network:

| VLAN ID:                                                                                                    | 10           | Range: 1 - 4094) |
|----------------------------------------------------------------------------------------------------|--------------|------------------|
| Learn more about the second second | out vlan ids |                  |
|                                                                                                    |              |                  |
|                                                                                                    |              |                  |

#### Click Next to continue

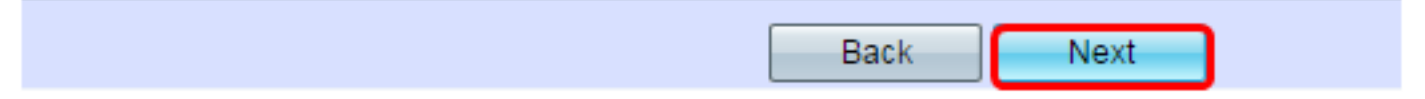

Paso 7. En la página Configure Radio 2 para la red de 5 GHz, ingrese su SSID preferido en el campo *Network Name (SSID)* y luego haga clic en **Next**. El valor predeterminado es ciscosb\_5GHz.

Nota: Este paso sólo se aplica a los WAP con radio dual.

#### Configure Radio 2 - Name Your Wireless Network

The name of your wireless network, known as an SSID, identifies your network so that wireless devices can find it.

Enter a name for your wireless network:

| Network Name (SSID): | ciscosb_5GHz           |
|----------------------|------------------------|
|                      | For example: WVNetwork |

②Learn more about network names

#### Click Next to continue

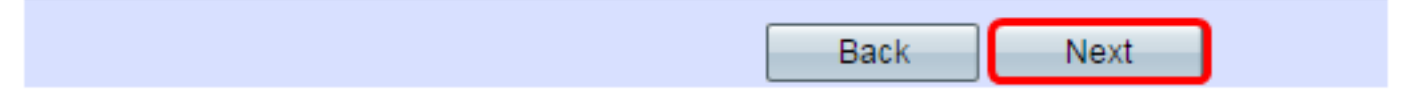

Paso 8. Elija el tipo de seguridad de la red inalámbrica.

Nota: En este ejemplo, se elige Mejor seguridad (WPA2 Personal - AES).

#### **Configure Radio 2 - Secure Your Wireless Network**

Select your network security strength.

| Best Security (WPA2 Personal - AES)<br>Recommended for new wireless computers<br>Older wireless devices might not support the | s and devices<br>is option. | that support this option.      |
|----------------------------------------------------------------------------------------------------|-----------------------------|--------------------------------|
| Better Security (WPA/WPA2 Personal - TKI<br>Recommended for older wireless computer                                           | P/AES)<br>rs and devices    | s that might not support WPA2. |
| No Security (Not recommended)                                                                                                 |                             |                                |
| Enter a security key with 8-63 characters                                                                                     |                             |                                |
| •••••••                                                                                                    |                             | Below Minimum                  |
| Show Key as Clear Text                                                                                                    |                             |                                |
| Learn more about your network security option                                                                                 | ons                         |                                |
|                                                                                                    |                             |                                |

#### Click Next to continue

| Back Next |
|-----------|
|-----------|

Paso 9. Introduzca una clave de seguridad o una contraseña de entre 8 y 63 caracteres. Para continuar, haga clic en Next (Siguiente).

Configure Radio 2 - Secure Your Wireless Network

Select your network security strength.

- Best Security (WPA2 Personal AES) Recommended for new wireless computers and devices that support this option. Older wireless devices might not support this option.
- Better Security (WPA/WPA2 Personal TKIP/AES) Recommended for older wireless computers and devices that might not support WPA2.
- No Security (Not recommended)

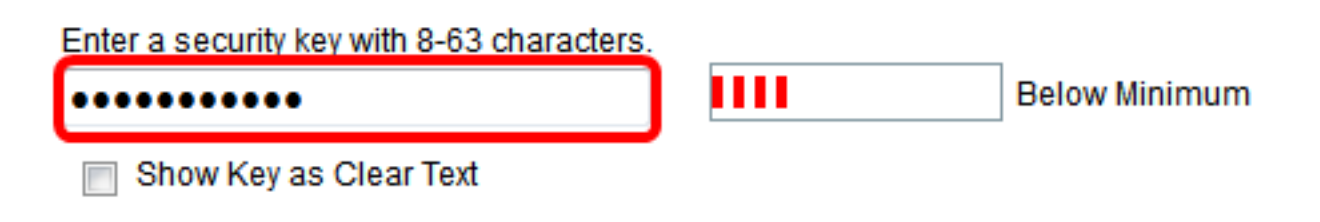

Paso 10. Ingrese el ID de VLAN y luego haga clic en Next.

Nota: Para este ejemplo, 20 se utiliza como ID de VLAN.

#### Configure Radio 2 - Assign The VLAN ID For Your Wireless Network

By default, the VLAN ID assigned to the management interface for your access point is 1, which is also the default untagged VLAN ID. If the management VLAN ID is the same as the VLAN ID assigned to your wireless network, then the wireless clients associated with this specific wireless network can administer this device. If needed, an access control list (ACL) can be created to disable administration from wireless clients.

Enter a VLAN ID for your wireless network:

| VLAN ID:              | 20  | (Range: 1 - 4094) |
|-----------------------|-----|-------------------|
| Learn more about vian | ids |                   |

#### Click Next to continue

| Back Next |  |  |  |      |      |
|-----------|--|--|--|------|------|
|           |  |  |  | Back | Next |

Paso 11. Haga clic en Next para omitir la configuración del portal cautivo.

#### **Enable Captive Portal - Create Your Guest Network**

Use Captive Portal to set up a guest network, which means that wireless users need to be authenticated before they can access the Internet. For example, a hotel can create a guest network to redirect new wireless users to a page for authentication.

Do you want to create your guest network now?

Yes

No, thanks.

②Learn more about captive portal quest networks

#### Click Next to continue

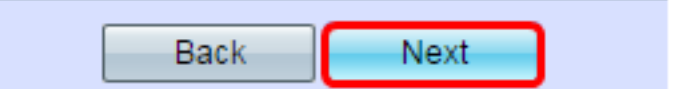

Paso 12. Revise y confirme los parámetros y haga clic en Enviar.

# Summary - Confirm Your Settings

Please review the following settings and ensure the data is correct. Radio 1 (2.4 GHz)

| Network Name (SSID):   | ciscosb_2.4GHz      |
|------------------------|---------------------|
| Network Security Type: | WPA2 Personal - AES |
| Security Key:          | *****               |
| VLAN ID:               | 10                  |
| Radio 2 (5 GHz)        |                     |
| Network Name (SSID):   | ciscosb_5GHz        |
| Network Security Type: | WPA2 Personal - AES |
| Security Key:          | *****               |
| VLAN ID:               | 20                  |

#### Click Submit to enable settings on your Cisco Wireless Access Point

Paso 13. Cuando aparezca la pantalla Device Setup Complete (Configuración del dispositivo finalizada), haga clic en **Finish (Finalizar)**.

Nota: Se cerrará la sesión de la página de la utilidad basada en Web.

## **Device Setup Complete**

Congratulations, your access point has been set up successfully. We strongly recommend that you save these settings by writing them down or by copying and pasting them into a text document. You will need these settings later when you add other wireless computers or devices to your network.

| Cluster Name:          | Cisco001            |   |
|------------------------|---------------------|---|
| Radio 1 (2.4 GHz)      |                     | A |
| Network Name (SSID):   | ciscosb_2.4GHz      |   |
| Network Security Type: | WPA2 Personal - AES |   |
| Security Key:          | password123         |   |
| Radio 2 (5 GHz)        |                     |   |
| Network Name (SSID):   | ciscosb_5GHz        |   |
| Network Security Type: | WPA2 Personal - AES |   |
| Security Key:          | *****               |   |

# Click Finish to close this wizard.

| Back | Finish |
|------|--------|

Ahora ha asignado correctamente un SSID a una VLAN en su punto de acceso.